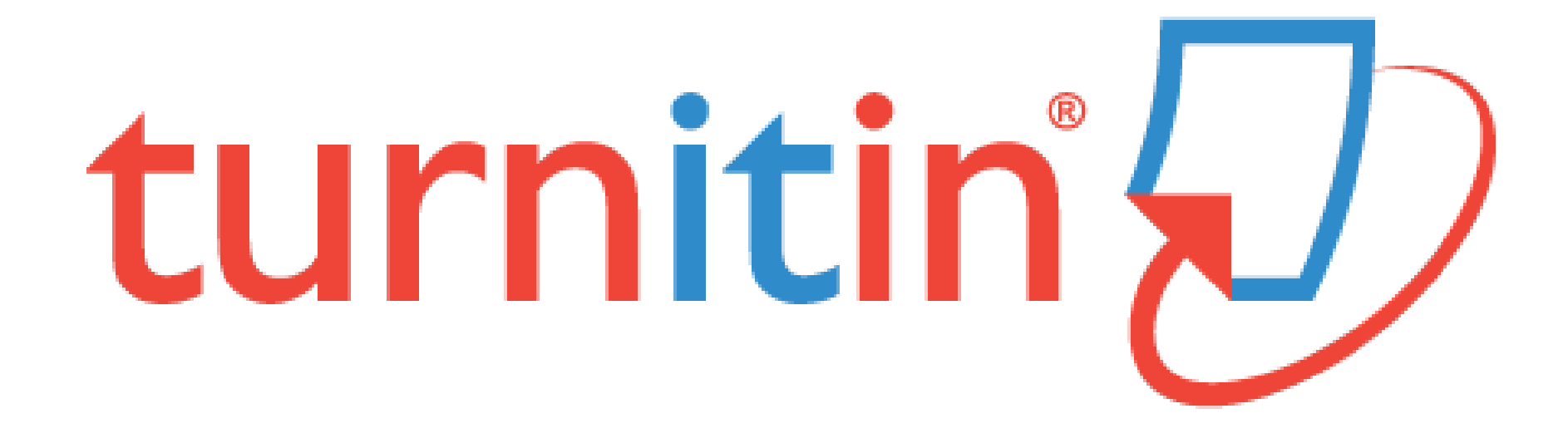

#### **CHS Student Instructions**

## Select "Create Account" and then select "Student" (unless you have already signed up for an account in another class)

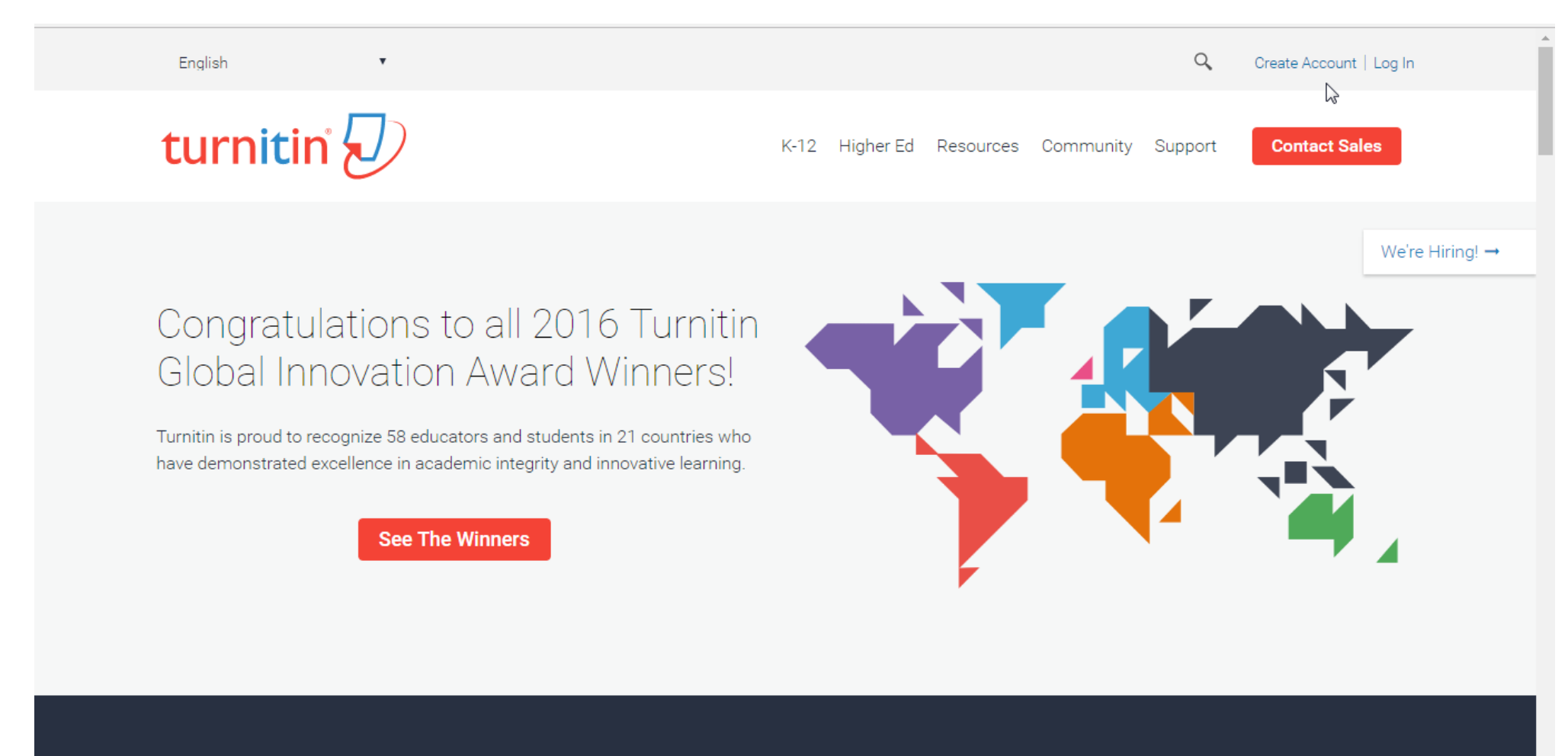

#### Truetad by 15 000 Institutions and 20 Million Students

Enter you Class ID and enrollment password. Your teacher will give you this information Then set up your account with your email.

| turnitin |                                                                                                    |  |
|----------|----------------------------------------------------------------------------------------------------|--|
|          | Create a New Student Account                                                                                                    |  |
|          | Class ID Information<br>All students must be enrolled in an active class. To enroll in a class, please enter the<br>class ID number and class enrollment password that you were given by your instructor. |  |
|          | Please note that the password and pincode are case-sensitive. If you do not have this information, or the information you are entering appears to be incorrect, please contact your instructor.           |  |
|          | Class ID<br>Class enrollment password                                                                                                    |  |
|          | User Information                                                                                                    |  |
|          | Your first name                                                                                                    |  |
|          | Your last name                                                                                                    |  |

### Now you are logged in to Turnitin.com Click on the class your working in.

| turn                          | itin 💭                                                       |                                    |                                     |                                                          |                           |                    |                   | , noip   Logo |
|-------------------------------|--------------------------------------------------------------|------------------------------------|-------------------------------------|----------------------------------------------------------|---------------------------|--------------------|-------------------|---------------|
| All Classes                   | Enroll in a Class                                            | What is Plagiarism?                | Citation Help                       |                                                          |                           |                    |                   |               |
| NOW VIEWING:                  | HOME                                                         |                                    |                                     |                                                          |                           |                    |                   |               |
| About this<br>This is your st | <b>page</b><br>udent homepage. The home                      | epage shows the classes y          | ou are enrolled in. To enr          | a new class, click the enroll in a class button. Click a | class name to open your c | class homepage for | r the class. From | your          |
| homepage, yo                  | u can submit a paper. For r                                  | nore information on how to a       | submit, please see our h            | ige.                                                     |                           |                    |                   |               |
| homepage, you                 | u can submit a paper. For r<br>side High Schoo               | nore information on how to :<br>Ol | submit, piease see our n            | ige.                                                     |                           |                    |                   |               |
| homepage, you                 | u can submit a paper. For r<br>side High Schoo<br>Class name | nore information on how to :<br>Ol | submit, piease see our n<br>Instruc | ige.                                                     |                           |                    | Status            | Drop class    |

| Usage Policy Privacy Pledge Helpdesk Research Resources |  |
|---------------------------------------------------------|--|

# Now you select which assignment you will be submitting.

| Class Portfolio Peer Review My Grades Discussion Calendar                                                                                                    | Cesar Garcia User Info                | Messages (1 new) S          | itudent | ⑦ Help Loga | put |  |  |  |
|----------------------------------------------------------------------------------------------------|---------------------------------------|-----------------------------|---------|-------------|-----|--|--|--|
| NOW VIEWING: HOME > TEST CLASS #1<br>Welcome to your new class homepage! From the class homepage you can see all your assignments for your class, view additional assignment int<br>Hover on any item in the class homepage for more information.                                                                                                    | 'ormation, submit your work, and accε | ess feedback for your paper | S.      |             | ×   |  |  |  |
| Class Homepage                                                                                                    |                                       |                             |         |             |     |  |  |  |
| This is your class homepage. To submit to an assignment click on the "Submit" button to the right of the assignment name. If the Submit button is grayed out, no submissions can be made to the assignment. If resubmissions are allowed the submit button will read "Resubmit" after you make your first submission to the assignment. To view the paper you have submitted, click the "View" button. Once the assignment's post date has passed, you will also be able to view the feedback left on your paper by clicking the "View" button. |                                       |                             |         |             |     |  |  |  |

| Assignment Inbox: Test Class #1 |      |                                                                                  |               |             |  |  |
|---------------------------------|------|----------------------------------------------------------------------------------|---------------|-------------|--|--|
|                                 | Info | Dates                                                                            | Similarity    |             |  |  |
| Test Research                   | 0    | Start 03-Nov-2016 10:48AM<br>Due 10-Nov-2016 11:59PM<br>Post 11-Nov-2016 12:00AM |               | Submit View |  |  |
| Mythology in Literature         | 0    | Start 30-Nov-2016 12:51PM<br>Due 01-Dec-2016 11:59PM<br>Post 02-Dec-2016 12:00AM | Not Available | Submit View |  |  |

Copyright @ 1998 - 2016 Turnitin, LLC. All rights reserved

10:21 A

~口ぐ

# You will receive a "receipt" verifying your assignment is submitted.

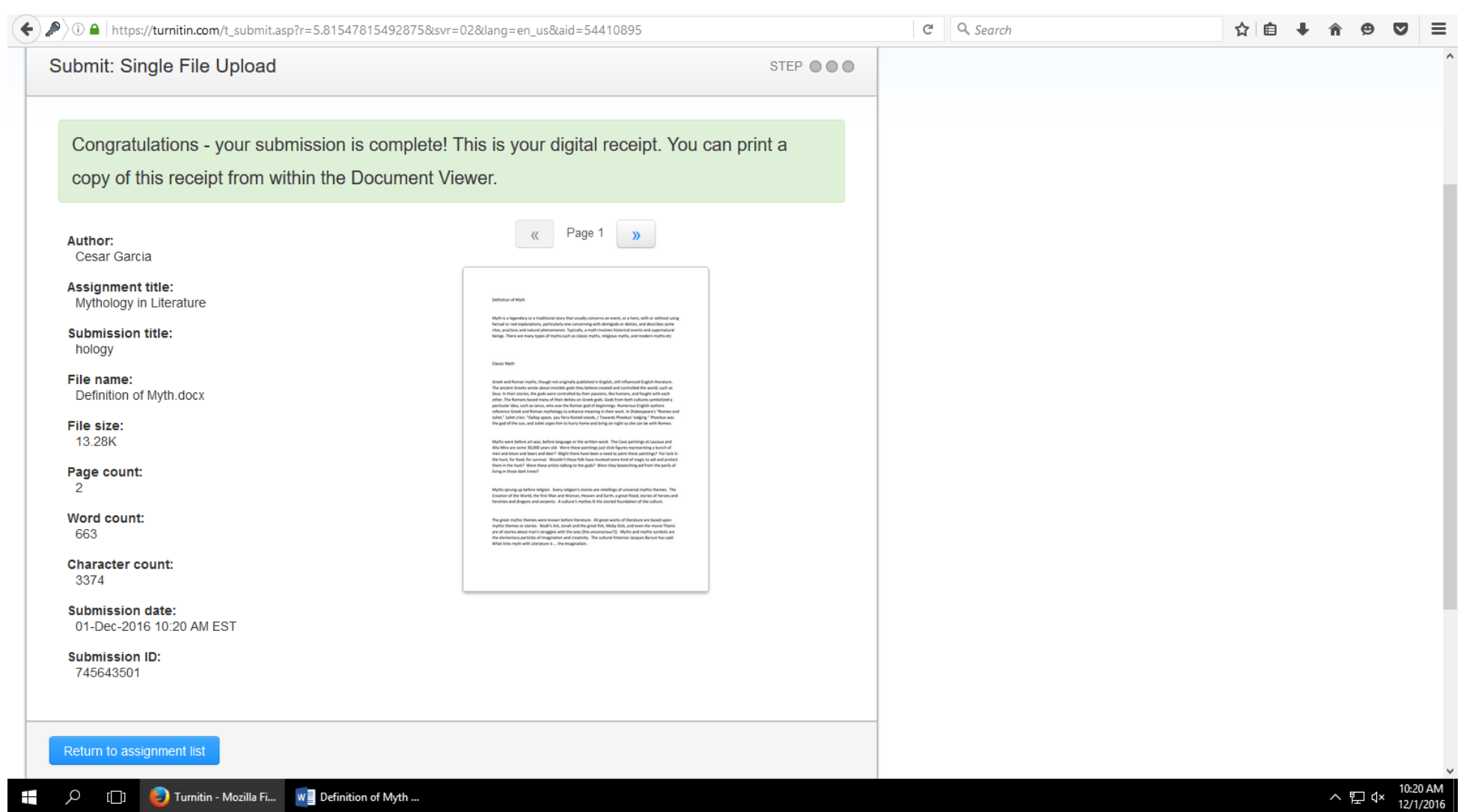

# Originality Reports – This assignment was 87% plagiarized.

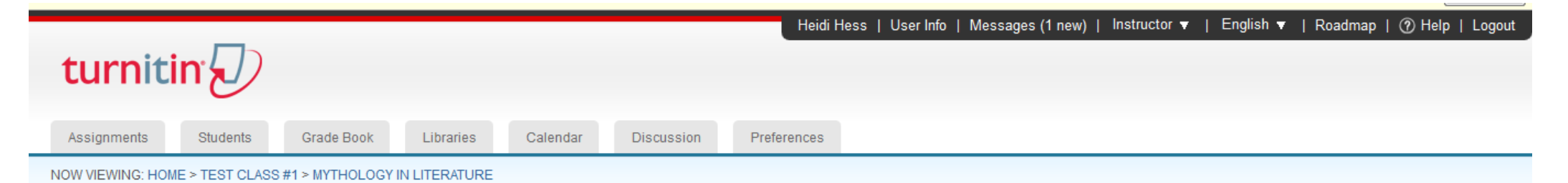

About this page

This is your assignment inbox. To view a paper, click the paper's title. To view an Originality Report, click the paper's Originality Report icon in the similarity column. A ghosted icon indicates that the Originality Report has not yet been generated.

#### Mythology in Literature

INBOX | NOW VIEWING: NEW PAPERS V

| Submit File GradeMark Report   Edit assignment settings   Email non-submitters |              |        |            |       |          |      |           |             |
|--------------------------------------------------------------------------------|--------------|--------|------------|-------|----------|------|-----------|-------------|
|                                                                                | AUTHOR       | TITLE  | SIMILARITY | GRADE | RESPONSE | FILE | PAPER ID  | DATE        |
|                                                                                | Cesar Garcia | hology | 87%        | 1     | 0        |      | 745643501 | 01-Dec-2016 |

Copyright © 1998 - 2016 Turnitin, LLC. All rights reserved.

Usage Policy Privacy Pledge Helpdesk Research Resources

### The Originality Report even identifies what parts of the assignment were taken from exactly what website.

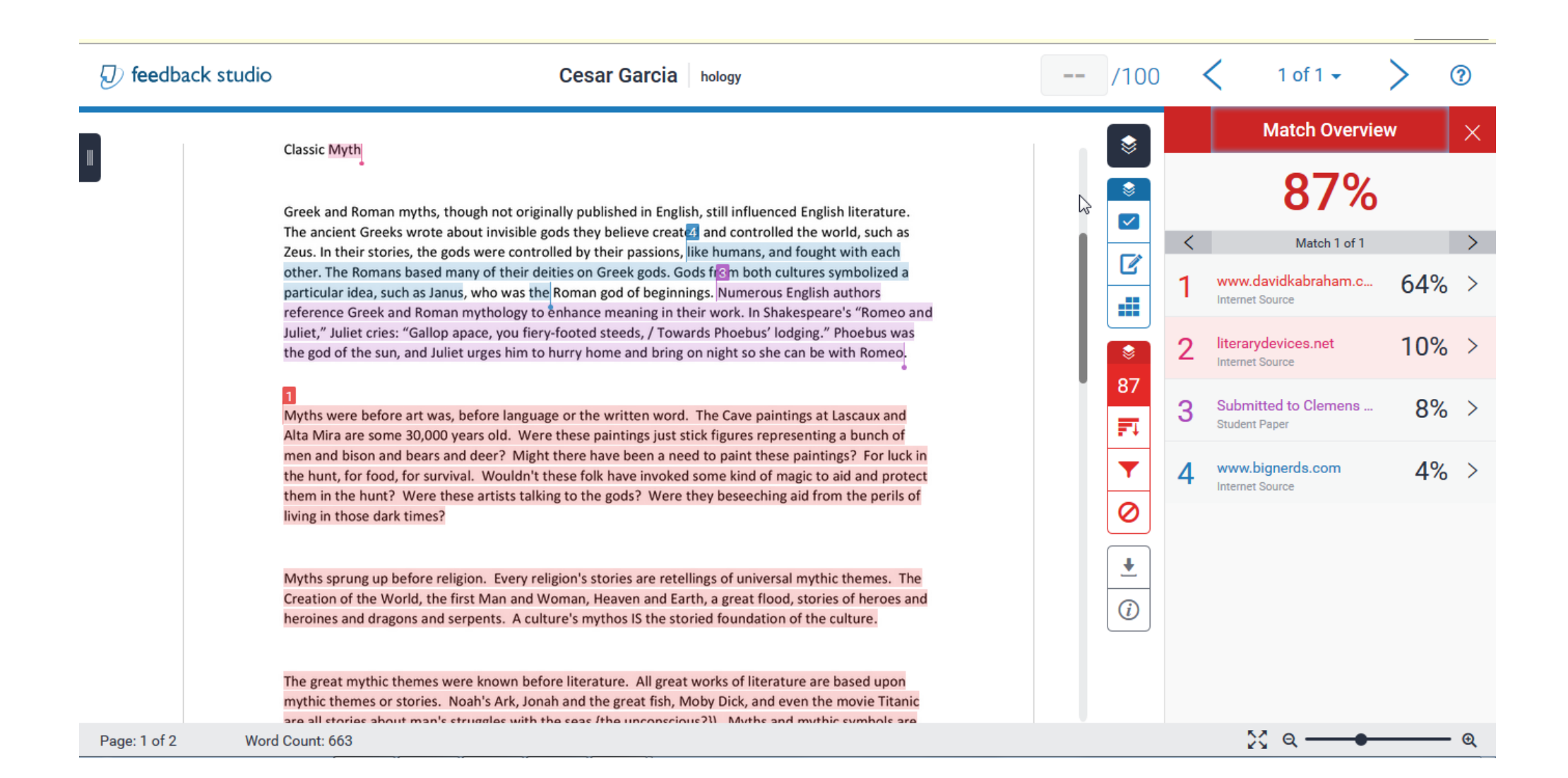

#### Follow this link to get started with

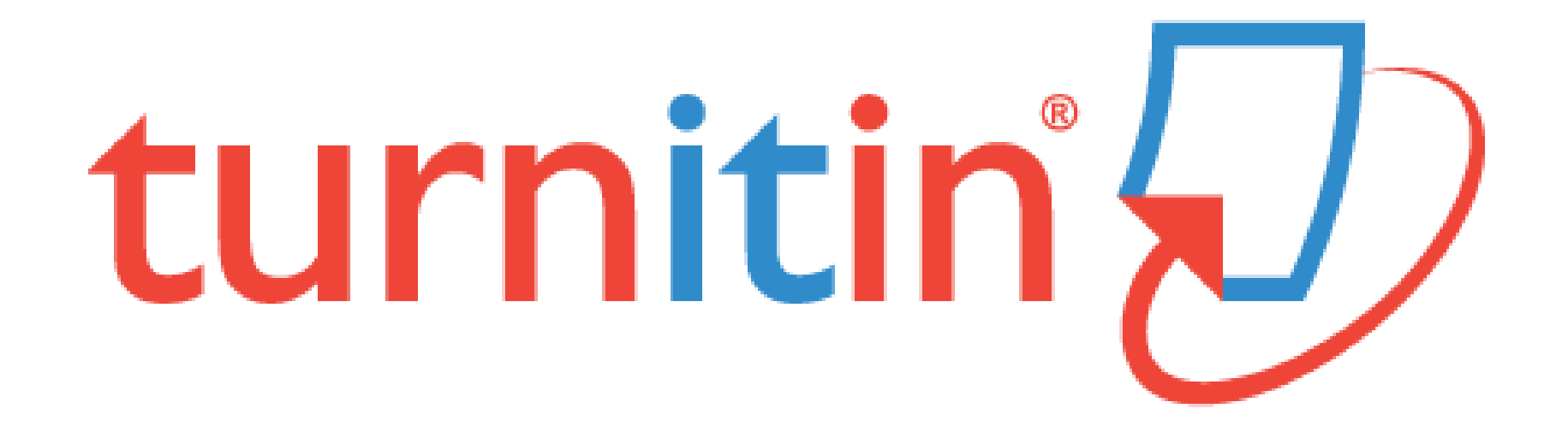